## Vytvoření a podání nabídky

Klikneme si na krok Prohlídka místa plnění, Poskytování dodatečných informací, Nabídka)

V případě, že jsme byli osloveni výzvou, pomocí tlačítka **Rozhodnout** zvolíme možnost podání nabídky.

| Má zadávací řízení                                                                                                    | ZŘ 3 Ot                            | evřená výz                                                                   | va (VZ                         | malého              | rozs        | ahu)             |        |
|----------------------------------------------------------------------------------------------------|------------------------------------|------------------------------------------------------------------------------|--------------------------------|---------------------|-------------|------------------|--------|
| Zprávy (3520)<br>Rámcové smlouvy                                                                                                    | S                                  | ystémové číslo: T00<br>Zadavatel: <u>Ma</u>                                  | 2/15/V000047<br>kéta Skipalová | 55                  |             | Akce se zak      | ázkou  |
| Katalog organizací<br>Test systému                                                                                                    | Specifika                          | ace VZ Příjem nabíde                                                         | k Hodnocení                    | Vyhodnoceno         | Zadáno      | Uzamčeno         |        |
| Souhrn                                                                                                    | Prohlídka                          | místa plnění, P                                                              | oskytováni                     | í dodatečný         | ch info     | ormací, Na       | abídka |
| <ul> <li>Ad-noc procesy</li> <li>Specifikace VZ</li> <li>ZŘ - Příjem nabídek</li> <li>Výzva k podání nabídky<br/>(uveřejňuje se)</li> </ul> | Nabídka<br>Rozhod                  | inuti dodavatele 🛛 🔒 🦧 Rc                                                    | zhodnout<br>zhodnutí, bude-l   | li dodavatel reagov | rat na výzv | ru k podání nabi | ĺdky   |
| Prohlídka místa plnění,<br>Poskytování dodatečných<br>informací, Nabídka<br>ZŘ - Hodrocení<br>ZŘ - Leno<br>Zadánc<br>Uzamčeno               | Dodatečné i<br>TO2<br>Žádu<br>Žádu | <b>informace</b><br>ost o poskytnutí (<br>přidat<br>á položka nebyla nalezen | lodatečnýc<br>a.               | h informací         |             |                  |        |
| the local sector                                                                                                    | Přijaté dodat                      | ečné informace                                                               |                                |                     |             |                  |        |
| Přehled požadavků                                                                                                    | Číslo<br>Žádná položka n           | Datum doručen<br>ebyla nalezena.                                             | í                              |                     |             |                  | Akce   |

#### Zaklikneme možnost Připravit nabídku a dále tlačítko Uložit.

| i                                                           |                                                                                                    | X      |
|-------------------------------------------------------------|----------------------------------------------------------------------------------------------------|--------|
| Rozhodnutí, buc<br>dodavatel reagova<br>výzvu k podání nabi | e-li* <ul> <li>Připravit nabídku</li> <li>na</li> <li>Zaslat zadavateli oznámení, že se zadávacího řízení nebude účastnit</li> <li>dky</li> <li>Na výzvu k podání nabídky nebude reagovat</li> </ul> | zł     |
|                                                             | Specifikace V/ Priem nabidek Hodnoceni Vybodnoceno /adano Uza                                                                                                    | Uložit |

Po potvrzení přípravy nabídky se aktivuje nabídkový formulář T05. Kliknutím na tlačítko **přidat** započneme vytvoření konkrétní nabídky.

|                                                                                                | <u>Domů</u> / <u>Zadávací řízení</u> / ZR 3 Otevřená výzva (VZ                                              |  |  |
|------------------------------------------------------------------------------------------------|----------------------------------------------------------------------------------------------------|--|--|
| Má zadávací řízení                                                                             | ZŘ 3 Otevřená výzva (VZ malého rozsahu)                                                                     |  |  |
| Zprávy (3520)                                                                                  | Systémové číslo: T002/15//00004755                                                                          |  |  |
| Rámcové smlouvy                                                                                | Zadavatel: <u>Markéta Skipalová</u>                                                                         |  |  |
| Katalog organizací                                                                             |                                                                                                    |  |  |
| Test systému                                                                                   | Specifikace VZ         Příjem nabídek         Hodnocení         Vyhodnoceno         Zadáno         Uzamčeno |  |  |
| E Souhrn                                                                                       | Prohlídka místa plnění, Poskytování dodatečných informací, Nabídka                                          |  |  |
| ✓ Ad-hoc procesy                                                                               | N=1:(J]                                                                                                    |  |  |
| Specifikace VZ                                                                                 | Nabidka                                                                                                    |  |  |
| <ul> <li>ZŘ - Příjem nabídek</li> </ul>                                                        | Rozhodnuti dodavatele Pripravit nabidku 🐨 Rozhodnout                                                        |  |  |
| <ul> <li>Výzva k podání nabídky<br/>(uveřejňuje se)</li> </ul>                                 | Rozhodnutí, bude-li dodavatel reagovat na výzvu k podání nabídky                                            |  |  |
| <ul> <li>Prohlídka místa plnění,<br/>Poskytování dodatečných<br/>informací, Nabídka</li> </ul> | Nabídka<br>Tos                                                                                              |  |  |
| ▼ ZŘ - Hodnocení                                                                               |                                                                                                    |  |  |
| ZŘ - Vyhodnoceno                                                                               | Zádná položka nebyla nalezena.                                                                              |  |  |
|                                                                                                |                                                                                                    |  |  |
| – Uzamčeno                                                                                     | Dodatečné informace                                                                                         |  |  |
| Helpdesk<br>Přehled požadavků<br>Vytvořit nový                                                 | Š       Žádost o poskytnutí dodatečných informací         + přidat         Žádná položka nebyla nalezena.   |  |  |

Pozn. V případě, že jsme nebyli osloveni výzvou a zakázku jsme si našli v sekci **Veřejné zakázky** (na hlavní stánce gemin.cz), nebude zobrazeno tlačítko **Rozhodnout** a rovnou se zobrazí nabídkový formulář T05.

#### Nabídkový formulář T05

**D**. mů / Zadávací řízení / nodání nahídla: / Nahídla

|                                                                                                    | Conto / Zadavaci rizeni / podani riabili                          |                                         |                                    |                   |        |
|----------------------------------------------------------------------------------------------------|-------------------------------------------------------------------|-----------------------------------------|------------------------------------|-------------------|--------|
| Má zadávací řízení                                                                                       | T05 - vytvoření n                                                 | ového for                               | muláře                             |                   |        |
| Zprávy (373)                                                                                             | více podrobností                                                  | zpět                                    |                                    |                   | Uložit |
| Rámcové smlouvy                                                                                          |                                                                   |                                         |                                    |                   |        |
| Katalog organizací                                                                                       | Nabídka                                                           |                                         |                                    |                   |        |
| E Souhrn                                                                                                 |                                                                   |                                         |                                    |                   |        |
| O Specifikace VZ                                                                                         | Dodavatel                                                         |                                         | Zadavatel                          |                   |        |
| 🕆 ZŘ - Příjem nabídek                                                                                    | Úřední název dodavatele:<br>Jirka Test s.r.o 1                    |                                         | Úřední název za<br>Zadavatel s.r.o | adavatele:        |        |
| <ul> <li>Výzva k podání nabídky<br/>(uveřejňuje se)</li> </ul>                                           | IČ: 83124321                                                      |                                         | IČ: 93124321<br>Sídlo / místo po   | dnikání:          |        |
| <ul> <li>Prohlídka místa plnění,</li> <li>Poskytování dodatečných</li> <li>informací, Nabídka</li> </ul> | Horni 2/44<br>76777 Praha                                         |                                         | Dolni 2/44<br>76777 Brno           |                   |        |
| ZŘ - Hodnocení                                                                                           | Specifikace VZ                                                    |                                         |                                    |                   |        |
| ZŘ - Vyhodnoceno                                                                                         | Název VZ: podání nabídky                                          |                                         |                                    |                   |        |
| - Zadáno                                                                                                 | Druh zadávacího řízení: VZMR:                                     | Otevřená výzva                          |                                    |                   |        |
| <ul> <li>Uzamčeno</li> </ul>                                                                             | Systémové číslo: T002/12/V000                                     | 000941                                  |                                    |                   |        |
|                                                                                                    | Vyřizuje*                                                         | Jan Vrba                                |                                    |                   |        |
|                                                                                                    | Spisová značka dodavatele                                         |                                         |                                    |                   |        |
|                                                                                                    | Dne*                                                              | 26.08.2012 21:03                        |                                    |                   |        |
|                                                                                                    |                                                                   |                                         |                                    |                   |        |
|                                                                                                    | Nabídkový formulář                                                |                                         |                                    |                   |        |
|                                                                                                    | UPOZORNĚNÍ: Zadávejte celkovo                                     | u cenu za předmět/                      | položku, nikoliv                   | jednotkovou cenu! |        |
|                                                                                                    | podání nabídky - část 1 - tonen<br>Nejnižší nabídková cena bez DP | ν<br>Y                                  | DPH (Kč)                           | vč. DPH           |        |
|                                                                                                    | toner 1                                                           |                                         |                                    |                   |        |
|                                                                                                    | Dženo žetužech bodneti 🖉 boz                                      |                                         | 2011                               |                   |        |
|                                                                                                    | Prepocet vsech nounot. <u>Dez</u>                                 |                                         | 20                                 |                   |        |
|                                                                                                    | Produktový list (není požado                                      | ován)                                   |                                    |                   |        |
|                                                                                                    | Popis                                                             |                                         |                                    |                   |        |
|                                                                                                    |                                                                   |                                         |                                    |                   |        |
|                                                                                                    |                                                                   |                                         |                                    |                   |        |
|                                                                                                    |                                                                   |                                         |                                    |                   |        |
|                                                                                                    |                                                                   |                                         |                                    |                   |        |
|                                                                                                    |                                                                   |                                         |                                    |                   |        |
|                                                                                                    |                                                                   |                                         |                                    |                   |        |
|                                                                                                    | Příloha                                                           | Upravit                                 |                                    |                   |        |
|                                                                                                    | Návrh smlouvy                                                     |                                         |                                    |                   |        |
|                                                                                                    | Popis                                                             |                                         |                                    |                   |        |
|                                                                                                    |                                                                   |                                         |                                    |                   |        |
|                                                                                                    |                                                                   |                                         |                                    |                   |        |
|                                                                                                    |                                                                   |                                         |                                    |                   |        |
|                                                                                                    |                                                                   |                                         |                                    |                   |        |
|                                                                                                    |                                                                   |                                         |                                    |                   |        |
|                                                                                                    | Dříloha                                                           | Unravit                                 |                                    |                   |        |
|                                                                                                    | Priloha                                                           | AND AND AND AND AND AND AND AND AND AND |                                    |                   |        |
|                                                                                                    | Další součásti nabídky                                            |                                         |                                    |                   |        |
|                                                                                                    | Popis                                                             |                                         |                                    |                   |        |
|                                                                                                    |                                                                   |                                         |                                    |                   |        |
|                                                                                                    |                                                                   |                                         |                                    |                   |        |
|                                                                                                    |                                                                   |                                         |                                    |                   |        |
|                                                                                                    |                                                                   |                                         |                                    |                   |        |
|                                                                                                    |                                                                   |                                         |                                    |                   |        |
|                                                                                                    |                                                                   |                                         |                                    |                   |        |

Příloha <u>Upravit</u> 🗖 podání nabídky - část 2 - tonery

Obsah nabídky k VZ jako celku

### Na počátku zpracování je třeba myslet na to, že nabídková hodnota se udává za celou položku (za požadovaný počet kusů) a ne za jednu jednotku.

V tomto příkladu se jedná o VZ dělenou na části, kde zadavatel požadoval členění na cenu bez DPH, DPH a cenu s DPH.

# V případě, že nejsme plátci DPH, vyplníme částku bez DPH, do pole DPH vložíme 0 a částka s DPH bude rovna částce bez DPH.

Zaškrtnutím příslušného checkboxu označíme část, do které chceme podat naši nabídku. Kliknutím na název položky předmětu (v našem příkladu **toner 1**) si ještě jednou můžeme podívat na definici poptávané komodity.

|                                                        | X                                    |
|--------------------------------------------------------|--------------------------------------|
| Název:                                                 | toner 1                              |
| Kód z číselníku NIPEZ:                                 | 30125100-2 - Zásobníky tonerů        |
| Kód z hlavního slovníku<br>číselníku CPV:              | 30125100-2 - Zásobníky tonerů        |
| Popis:                                                 | barevný kompatibilní s tiskárnou xyz |
| Příloha:                                               |                                      |
| Identifikace:                                          |                                      |
| Množství:                                              | 10,00                                |
| Měrná jednotka:                                        | ks                                   |
| Předpokládaná hodnota za 1<br>měrnou jednotku položky: | 1 200,00                             |
| Předpokládaná hodnota na<br>položku:                   | 12 000,00                            |
|                                                        |                                      |

Do formuláře se vrátíme kliknutím na symbol křížku.

Zadáme cenu bez DPH. Kliknutím na symbol kalkulačky u položky DPH systém dopočítá DPH. Analogicky zadáme výpočet ceny s DPH.

U jednotlivých sekcí (např. je-li požadován návrh smlouvy) můžeme přidat **jen jednu** přílohu. Další přílohy je možno přiložit ve spodní části formuláře v sekci **Přílohy** pomocí tlačítka **+ přidat**.

V případě, že nechceme zpracovávat doporučené (ne povinné) položky, zaklikneme se spodní části formuláře checkbox **Pokračovat bez vyplnění doporučenách položek.** 

Pokud jsme vyplnili všechny položky požadované zadavatelem k podání nabídky, klikneme na tlačítko**Uložit.** 

|                                                                                                | Domů / Zadávací řízení / ZŘ 3 Otevřená výzva (VZ                                                            |  |  |
|------------------------------------------------------------------------------------------------|----------------------------------------------------------------------------------------------------|--|--|
| Má zadávací řízení                                                                             | ZŘ 3 Otevřená výzva (VZ malého rozsahu)                                                                     |  |  |
| Zprávy (3520)                                                                                  | Systémové číslo: T002/15/V00004755                                                                          |  |  |
| Rámcové smlouvy                                                                                | Zadavatel: <u>Markéta Skipalová</u>                                                                         |  |  |
| Katalog organizací                                                                             |                                                                                                    |  |  |
| Test systému                                                                                   | Specifikace VZ         Příjem nabídek         Hodnocení         Vyhodnoceno         Zadáno         Uzamčeno |  |  |
| ≣ Souhrn                                                                                       | Prohlídka místa plnění, Poskytování dodatečných informací, Nabídka                                          |  |  |
| <ul> <li>Ad-hoc procesy</li> </ul>                                                             | Nabidka                                                                                                    |  |  |
| Specifikace VZ                                                                                 |                                                                                                    |  |  |
| <ul> <li>ZŘ - Příjem nabídek</li> </ul>                                                        | Rozhodnout                                                                                                  |  |  |
| <ul> <li>Výzva k podání nabídky<br/>(uveřejňuje se)</li> </ul>                                 | Rozhodnutí, bude-li dodavatel reagovat na výzvu k podání nabídky                                            |  |  |
| <ul> <li>Prohlídka místa plnění,<br/>Poskytování dodatečných<br/>informací, Nabídka</li> </ul> | Nabidka                                                                                                    |  |  |
| ZŘ - Hodnocení                                                                                 | podepsat odeslat                                                                                            |  |  |
| ZŘ - Vyhodnoceno                                                                               |                                                                                                    |  |  |
| ▼ Zadáno                                                                                       |                                                                                                    |  |  |
| ▼ Uzamčeno                                                                                     | Dodatečné informace                                                                                         |  |  |
| Helpdesk                                                                                       | Žádost o poskytnutí dodatečných informací                                                                   |  |  |
| <u>Přehled požadavků</u><br><u>Vytvořit nový</u>                                               | Žádná položka nebyla nalezena.                                                                              |  |  |

Kliknutím na tlačítko **odeslat** a následeném potvrzení této volby odešleme nabídku.

Kliknutím na červený symbol nabídku smažeme.

Modrým symbolem můžeme nabídku ještě editovat.

Správné odeslání nabídky zadavateli si můžeme ověřit v odeslaných zprávách.

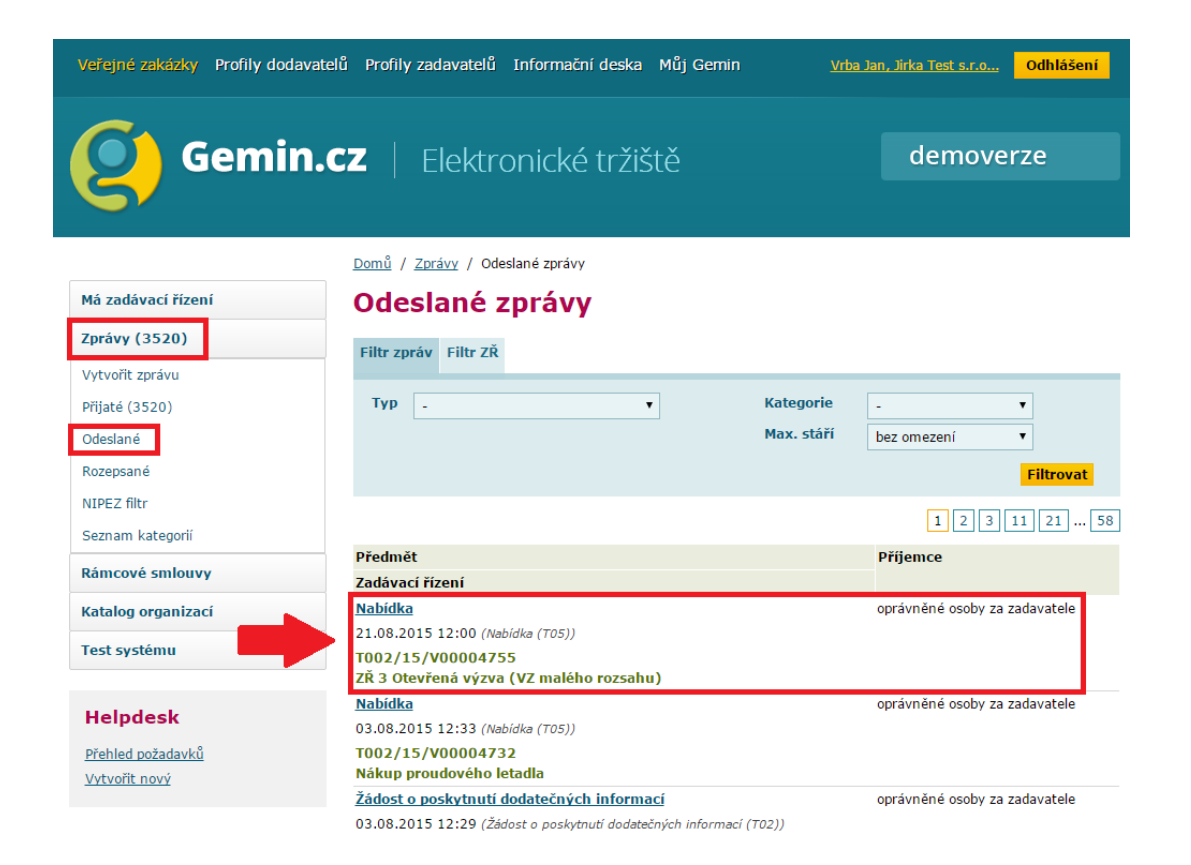